# Схема подключения иммобилайзера Призрак 5S/BT

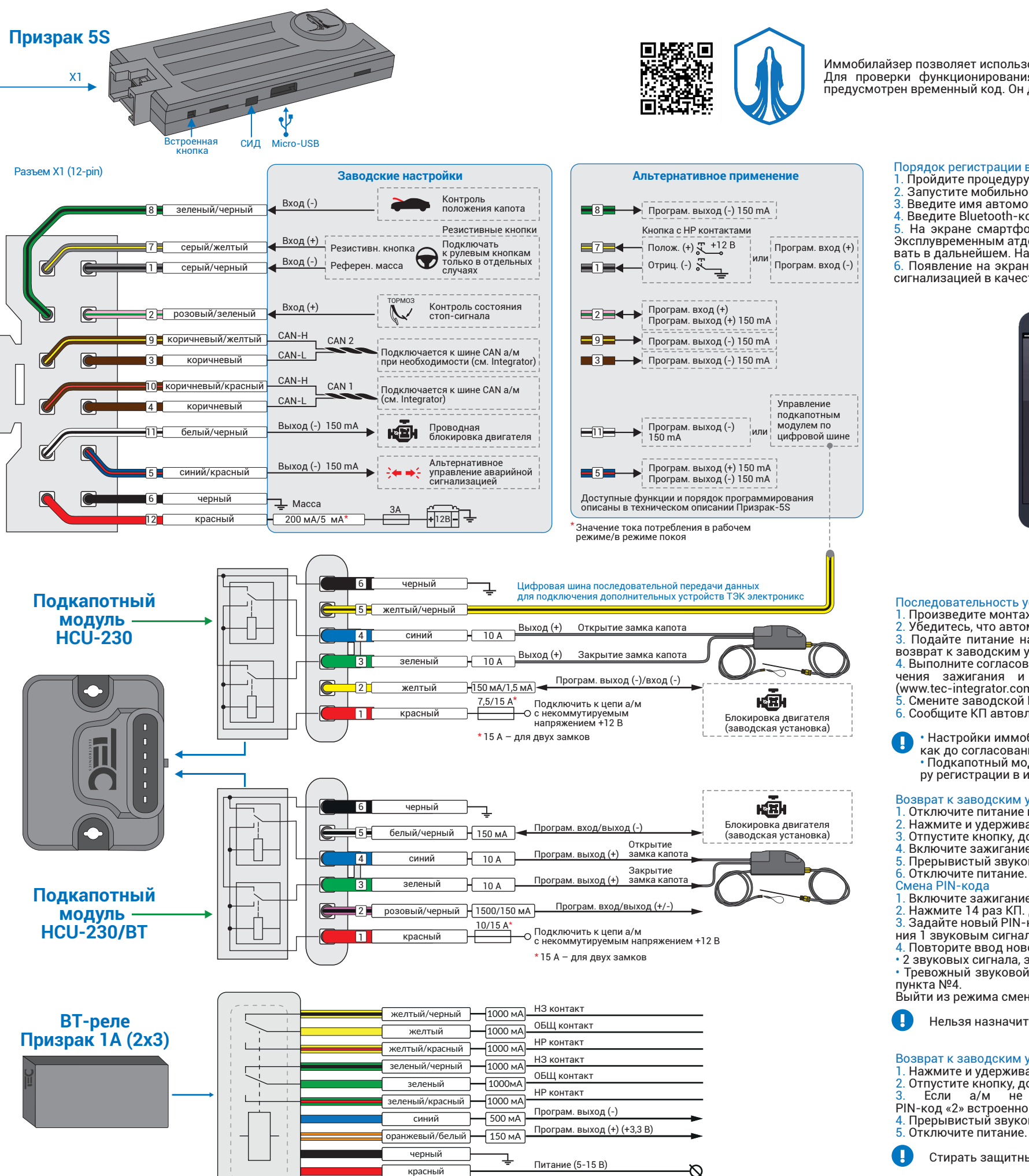

Иммобилайзер позволяет использовать смартфон в качестве метки. Для этого нужно установить мобильное приложение «Призрак ID» Для проверки функционирования иммобилайзера при установке, не нужно стирать защитный слой Bluetooth-кода. В иммобилайзере предусмотрен временный код. Он действует до того, как автомобиль пройдет 10 км с момента установки иммобилайзера.

#### Порядок регистрации в мобильном придожении Призрак ID

- Пройдите процедуру аутентификации
- . Запустите мобильное приложение Призрак ID. Введите имя автомобиля (произвольное).

. Введите Bluetooth-код с пластиковой карты и нажмите кнопку «Продолжить». . На экране смартфона будет показан список всех Slim-меток и смартфонов, зарегистрированных в сигнализации (например, с

Эксплувременным атдостацияупом). При желании Вы можете удалить из списка те смартфонов, зарегистрированных в сигнализации (например вать в дальнейшем. Нажмите кнопку «Продолжить». 6. Появление на экране изображения радиометки означает завершение процедуры регистрации. Теперь смартфон готов к работе с

сигнализацией в качестве метки.

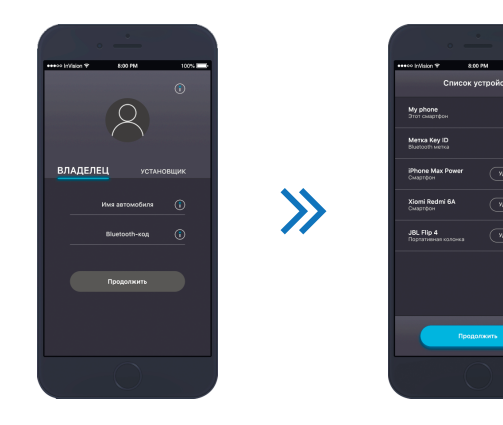

#### Тоследовательность установки иммобилайзера

1. Произведите монтаж иммобилайзера согласно схеме подключения. 2. Убедитесь, что автомобиль (далее – а/м) собран: все штатные блоки и разъемы подключены.

- возврат к заводским установкам.
- (www.tec-integrator.com)
- Смените заводской PIN-код
- Сообщите КП автовладельцу и сделайте запись в руководстве пользователя, точно указав КП.
- Настройки иммобилайзера можно произвести на столе с помощью TECprog, подключив напрямую к компьютеру. Это допустимо
  - ру регистрации в иммобилайзере (см. техописание HCU-230/BT)

#### Возврат к заводским установкам (иммобилайзер установлен на автомобиле) Отключите питание иммобилайзера.

- . Отпустите кнопку, дождитесь прекращения прерывистого звукового сигнала. В Ключите зажигание и введите PIN-код, прозвучит трель.
- . Прерывистый звуковой сигнал означает возврат к заводским установкам.
- . Включите зажигание. Введите действующий PIN-код (заводской PIN-код «2» вводится КП), дождитесь подтверждения трелью. 2. Нажмите 14 раз КП. Дождитесь подтверждения 1 звуковым сигналом.
- ния 1 звуковым сигналом
- 4. Повторите ввод нового PIN-кода. Дождитесь подтверждения: 2 звуковых сигнала, затем трель: PIN-код изменен, выход из режима смены PIN-кода.
- Требожный звуковой сигнал PIN-код не изменен. Допущена ошибка при вводе, повторите процедуру смены PIN-кода, начиная с

Нельзя назначить PIN-код «1» – одно нажатие на одну кнопку.

Возврат к заводским установкам (иммобилайзер не установлен на автомобиле) 1. Нажмите и удерживайте встроенную кнопку. Подайте питание на иммобилайзер. Он начнет подавать прерывистый звуковой сигнал. 2. Отпустите кнопку, дождитесь прекращения прерывистого звукового сигнала. Соптустите кнопку, дождитесь прекращения прерывистого звукового сигнала.
 Если а/м не проехал 10 км после установки и заводской PIN-код не был изменен – введите PIN-код «2» встроенной кнопкой. Иначе – введите PUK-код встроенной кнопкой. Прозвучит трель. Прерывистый звуковой сигнал означает возврат к заводским установкам.

Стирать защитный слой и вводить PUK-код может только пользователь системы.

Выйти из режима смены PIN-кода без сохранения настроек можно в любой момент, выключив зажигание.

. Задайте новый PIN-код любыми кнопками а/м, нажатие на которых подтверждается звуковыми сигналами. Дождитесь подтвержде-

Нажмите и удерживайте встроенную кнопку, подайте питание на иммобилайзер. Он начнет подавать прерывистый звуковой сигнал.

как до согласования, так и после. • Подкапотный модуль HCU-230 иммобилайзер определит автоматически. Для модуля HCU-230/BT требуется выполнить процеду-

3. Подайте питание на иммобилайзер, дождитесь прерывистого звукового сигнала. Если сигнала не последовало, то произведите 4. Выполните согласование иммобилайзера с а/м. Для большинства а/м модель определится автоматически после включения/выклю-чения зажигания и закрытия/открытия а/м со штатного брелка. Процедуру для конкретного а/м – см. Integrator

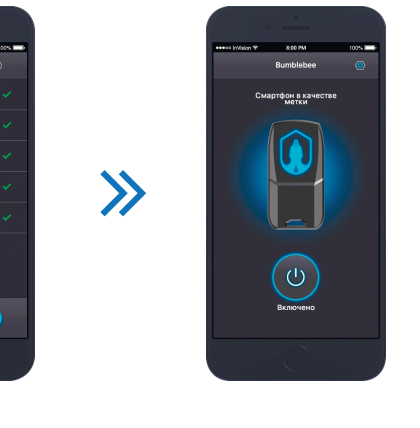

#### Конфигурация аппаратных функций (код входа в меню – «10», подтверждение – 3 звуковых сигнала)

| N⁰ | Назначение                                                                                    | Завод.* | Доступные значения. Примечание                                                                                                    |  |
|----|-----------------------------------------------------------------------------------------------|---------|----------------------------------------------------------------------------------------------------|--|
| 1  | Модель автомобиля                                                                             | _       | Устанавливается автоматически, при необходимости — вручную задается группа и<br>подгруппа автомобиля (см. Integrator)                                                                                                    |  |
| 2  | Тип проводной блокировки двигателя                                                            | 2       | 1 — нормально разомкнутое (HP) реле; <b>2 — нормально замкнутое (H3) реле</b>                                                                                                    |  |
| 3  | Блокировка двигателя по шине CAN                                                              | 2       | 1 — включена в Призраке; <b>2 — выключена;</b> 3 — включена в САN-реле                                                                                                    |  |
| 4  | Блокировка двигателя а/м<br>на безопасной скорости                                            | 1       | <ul> <li>1 — выключено (блокировка независимо от скорости); 2 — при скорости ниже 30 км/ч;</li> <li>3 — при полной остановке а/м; 4 — при следующем запуске двигателя</li> </ul>                                                                                                    |  |
| 5  | Разрешение запуска ДВС<br>до аутентификации пользователя                                      | 1       | 1 – включено; 2 – выключено                                                                                                    |  |
| 6  | Настройка входов для подключения<br>аналоговых кнопок (серый/черный №1<br>и серый/желтый № 7) | -       | Входы подключаются к: <b>1 — к резистивным кнопкам (на руле);</b> 2 — входы № 1 к поло-<br>жительной; входы № 7 к отрицательной кнопке. Если выбрано значение 2, входы мо-<br>гут быть использованы как универсальные программируемые входы. На эти выводы<br>можно назначить любую функцию из таблицы функции программируемых входов |  |
| 7  | Способ управления аварийной<br>сигнализацией автомобиля                                       | 4       | 1 – подключение к импульсной кнопке аварийки; 2 – подключение к статусной кноп-<br>ке аварийки; 3 – подключение к лампам указателей поворота; 4 – управление по<br>САN-шине                                                                                                    |  |
| 8  | Управление центральным замком<br>автомобиля                                                   | 4       | 1 – однопроводное (с учетом статуса ЦЗ); 2 – однопроводное (без учета статуса ЦЗ);<br>3 – двухпроводное; <b>4 – управление по САМ-шине</b>                                                                                                    |  |
| 9  | Автоматическое закрытие замка капота                                                          | 1       | <b>1 – включено;</b> 2 – выключено                                                                                                    |  |
| 10 | Длительность работы функции<br>«Комфорт»                                                      | 3       | От 1 до 6. Значение умножить на 10 секунд. Заводское значение равно <b>30 секунд</b>                                                                                                    |  |
| 11 | Блокировка открытия а/м<br>при отсутствии метки                                               | 1       | 1 – выключено; 2 – включено (непрерывный поиск метки); 3 – Включено при «разо-<br>вом включении двухконтурной защиты» (непрерывный поиск метки)                                                                                                    |  |
| 12 | Контроль скорости при работе Immobilizer<br>и AntiHiJack                                      | 1       | <b>1 — включено;</b> 2 — выключено.<br>Определяет алгоритм срабатывания блокировки для функций Immobilizer и AntiHiJack                                                                                                    |  |
| 13 | Количество нажатий на педаль тормоза<br>для срабатывания AntiHiJack                           | 3       | От 1 до 7. Если включена функция «Блокировка двигателя а/м на безопасной скоро-<br>сти», п. № 4, значение данного пункта игнорируется                                                                                                    |  |
| 14 | Тип встроенного реле блокировки<br>в «CAN-реле Implant»                                       | 3       | 1 – нормально разомкнутое; 2 – нормально замкнутое; <b>3 – не используется</b>                                                                                                    |  |
| 15 | Диагностика «CAN-реле Implant»                                                                | -       | 1 – готово к работе; 2 – не зарегистрировано; 3 – идет процедура регистрации; 4 – не<br>пройдена процедура регистрации; 5 – нет связи с САN-реле; 6 – требуется обновить<br>ПО САN-реле; 7 – ошибка подключения к шине САN                                                                                                    |  |
| 16 | Сброс настроек «CAN-реле Implant»<br>к заводским установкам                                   | -       | Для сброса CAN-реле: нажмите 1 раз кнопку программирования; дождитесь звуковой трели. Иммобилайзер проинформирует о состоянии пункта сериями из 2 звуковых и световых сигналов. 1 – зарегистрировано; 2 – не зарегистрировано (сброшено к заводским установкам)                                                                       |  |
| 17 | Выбор CAN-шины системы Призрак для<br>управления «CAN-реле Implant»                           | 1       | <ul> <li>1 – поиск САМ-реле производится автоматически по всем доступным шинам;</li> <li>2 – поиск САМ-реле производится в САМ1; 3 – поиск САМ-реле производится в САМ2</li> </ul>                                                                                                    |  |

# Конфигурация программируемых входов/выходов (код входа в меню – «11», подтверждение – 6 звуковых сигналов)

| Nº | Описание и цвет провода<br>(№ вывода)                               | Режим                         | Завод.* | Выбранная настройка. Примечание                                                                                                    |
|----|---------------------------------------------------------------------|-------------------------------|---------|----------------------------------------------------------------------------------------------------|
| 1  | Настройка функции входа<br>серый/черный (1)                         | Вход (-)                      | 6       | Проводная кнопка. Выбор из таб. Функции программируемых входов                                                                                                    |
| 2  | Конфигурация вывода<br>розовый/зеленый (2)                          | Вход                          | 1       | 1 — Программируемый вход (+); 2 — Программируемый выход (+)                                                                                                    |
| 3  | Настройка функции вывода<br>розовый/зеленый (2)                     | (+)или<br>Выход<br>(+)        | 1       | Контроль состояния стоп-сигнала. Выбор из таб. «Функции программируемых<br>входов». При выборе значения 2 в пункте №2, на вывод будет назначена функ-<br>ция «Блокировка открытия ЦЗ (управление НР реле)» (см. таб. Функции програм-<br>мируемых выходов — №30).<br>После этого можно назначить другую функцию из этой таблицы |
| 4  | Конфигурация выводов<br>Коричневый (3) и коричневый/жел-<br>тый (9) |                               | 1       | <b>1 — Шина САN2</b> ; 2 — Программируемый выход (-)                                                                                                    |
| 5  | Настройка функции вывода<br>коричневый (3)                          | Ши-<br>на-САN<br>или<br>Выход | -       | Шина данных CAN2 (L). Зависит от п. №4. При выборе значения 2 в пункте №4,<br>на вывод будет назначена функция «Выход не используется» (см. таб. Функции<br>программируемых выходов № 0).<br>После этого можно назначить другую функцию из этой таблицы                                                                         |
| 6  | Настройка функции вывода<br>коричневый/желтый (9)                   | (-)                           | -       | Шина данных CAN2 (H). Зависит от п. №4. При выборе значения 2 в пункте №4,<br>на вывод будет назначена функция «Выход не используется» (см. таб. функции<br>программируемых выходов № 0). После этого можно назначить другую функцию<br>из этой таблицы                                                                         |
| 7  | Настройка функции вывода<br>Синий/красный (5)                       | Выход<br>(-)                  | 32      | <b>Альтернативное управление аварийной сигнализацией.</b><br>Выбор из табл. Функции программируемых выходов                                                                                                    |
| 8  | Конфигурация<br>вывода синий/красный (5)                            | или<br>Выход<br>(+)           | 2       | <b>1 — Программируемый выход (+);</b> 2 — Программируемый выход (-)                                                                                                    |
| 9  | Настройка функции входа<br>серый/желтый (7)                         | Вход<br>(+)                   | 6       | <b>Проводная кнопка.</b><br>Выбор из таб. Функции программируемых входов                                                                                                    |
| 10 | Конфигурация вывода<br>зеленый/черный (8)                           | Вход (-)                      | 1       | 1 — Программируемый вход (-); 2 — Программируемый выход (-)                                                                                                    |
| 11 | Настройка функции вывода<br>зеленый/черный (8)                      | или<br>Выход<br>(-)           | 2       | Контроль положения капота. Выбор из таб. Функции программируемых входов.<br>При выборе значения 2 в пункте №10, на вывод будет назначена функция «Бло-<br>кировка открытия ЦЗ (управление НЗ реле)» (см. Функции программируемых<br>выходов №31). После этого можно назначить другую функцию из этой таблицы                    |
| 12 | Конфигурация вывода<br>белый/черный (11)                            | Выход                         | 2       | 1— управление подкапотным модулем по tp-bus; 2— программируемый выход                                                                                                    |
| 13 | Настройка функции выхода<br>белый/черный (11)                       | (-)                           | 35      | <b>Проводная блокировка двигателя.</b> Выбор из таб. Функции программируемых выходов                                                                                                    |

#### Функции программируемых выходов

| N⁰ | Название функции                                      | N⁰ | Название функции                                                | N⁰ | Название функции                                                         |
|----|-------------------------------------------------------|----|-----------------------------------------------------------------|----|--------------------------------------------------------------------------|
| 0  | Выход не используется                                 | 13 | Двигатель заведен                                               | 26 | Блокировка педали газа<br>(управление НЗ реле)                           |
| 1  | Статус «Охрана»                                       | 14 | Обороты двигателя                                               | 27 | Режим сервисного обслуживания                                            |
| 2  | Импульс при включении «Охраны»                        | 15 | Положение переключателя КПП                                     | 28 | Закрытие штыревых блокираторов дверей                                    |
| 3  | Импульс при выключении «Охраны»                       | 16 | Автомобиль движется                                             | 29 | Открытие штыревых блокираторов дверей                                    |
| 4  | Импульс после аутентификации пользователя             | 17 | Управление передними парктрониками (питание)                    | 30 | Блокировка открытия автомобиля<br>при отсутствии метки (управл. НР реле) |
| 5  | Паника заводской (штатной)<br>сигнализации автомобиля | 18 | Управление задними парктрониками<br>(питание)                   | 31 | Блокировка открытия автомобиля<br>при отсутствии метки (управл. НЗ реле) |
| 6  | Паника на пейджер                                     | 19 | Скорость движения                                               | 32 | Аварийная сигнализация —<br>альтернативное управление                    |
| 7  | Паника/сигналы предупреждения<br>на клаксон           | 20 | Тормоз                                                          | 33 | Закрыть ЦЗ (закрыть/открыть ЦЗ) –<br>альтернативное управление           |
| 8  | Двери, капот и багажник                               | 21 | Стояночный тормоз                                               | 34 | Открыть ЦЗ – альтернативное управление                                   |
| 9  | Игнорирование датчиков                                | 22 | Габаритные огни                                                 | 35 | Проводная блокировка двигателя                                           |
| 10 | Нажатие одной из штатных кнопок а/м                   | 23 | Таймерный канал («Комфорт»)                                     | 36 | _                                                                        |
| 11 | Зажигание                                             | 24 | Блокировка стартера и диагностической<br>шины (управл. НЗ реле) |    | Блокировка двигателя имитацией нажатия на кнопку Start/Stop              |
| 12 | ACC                                                   | 25 | Закрытие замка капота                                           | 38 | Управление сторонним зуммером                                            |

#### Функции программируемых входов

| N⁰ | Название функции                | N⁰ | Название функции                       |   | Название функции      |
|----|---------------------------------|----|----------------------------------------|---|-----------------------|
| 1  | Контроль состояния стоп-сигнала | 3  | Вход концевика двери водителя          | 5 | Контроль зажигания    |
| 2  | Контроль положения капота       | 4  | Закрытие замка капота через<br>HCU-230 | 6 | Проводная кнопка(-ки) |

#### Настройка пользовательских функций (код входа в меню – «12», подтверждение – 4 звуковых сигнала)

|    | · pointa nonzeoza : enzenan ()                                 |         |                                                                                                    |
|----|----------------------------------------------------------------|---------|----------------------------------------------------------------------------------------------------|
| N⁰ | Назначение                                                     | Завод.* | Доступные значения / Примечание                                                                                                    |
| 1  | Immobilizer                                                    | 1       | 1 — включено; 2 — выключено                                                                                                    |
| 2  | AntiHiJack                                                     | 1       | 1 — включено; 2 — выключено                                                                                                    |
| 3  | Расстояние до срабатывания AntiHiJack                          | 1       | От 1 до 10. Значение умножить на 100 м. Заводская настройка –<br>100 м                                                                                                    |
| 4  | Звуковое подтверждение аутентификации                          | 1       | 1 — включено; 2 — выключено                                                                                                    |
| 5  | Автоматическое отключение режима «Сервисного обслуживания»     | 1       | 1 — включено; 2 — выключено                                                                                                    |
| 6  | Закрытие ЦЗ при начале движения                                | 2       | 1 — включено; <b>2 — выключено</b>                                                                                                    |
| 7  | Открытие ЦЗ при выключении зажигания                           | 2       | 1 — включено; <b>2 — выключено</b>                                                                                                    |
| 8  | Автоматическое закрытие стекол, зеркал и люка («Ком-<br>форт») | 4       | <ol> <li>закрываются стекла; 2 – закрываются стекла и складываются<br/>зеркала; 3 – закрываются стекла и люк; 4 – закрываются стекла,<br/>люк и складываются зеркала; 5 – выключено (закрытие не осу-<br/>ществляется)</li> </ol> |
| 9  | Способ аутентификации (требуется РUК-код)                      | 1 или 3 | <ol> <li>радиометка (для Призрак-5S/Slim и Призрак-5S/2Slim);</li> <li>РІN-код; 3 – радиометка или РІN-код (для Призрак 5S);</li> <li>радиометка и РІN-код</li> </ol>                                                             |
| 10 | Регистрация новых радиометок                                   | -       | Количество звуковых сигналов равно количеству зарегистриро-<br>ванных меток (от 0 до 8)                                                                                                    |
| 11 | Тест качества опознавания метки                                | -       | Позволяет определить зоны уверенного приема радиометки                                                                                                    |
| 12 | Отключение функции AntiHiJack меткой                           | 2       | 1 — включено; <b>2 — выключено</b>                                                                                                    |
| 13 | Стирание смартфон-меток из памяти системы                      | -       | Количество звуковых сигналов равно количеству зарегистриро-<br>ванных смартфон-меток. От 1 до 4                                                                                                    |
| 14 | Стирание радиометок из памяти системы                          | -       | Количество звуковых сигналов равно количеству зарегистриро-<br>ванных радиометок. От 1 до 8                                                                                                    |

### Настройка ВТ-Реле Призрак 1А (2х3)

| (кс | код входа в меню — «23», подтверждение — 13 звуковых и световых сигналов) |                                                                                                 |                                                                                                 |  |  |  |
|-----|---------------------------------------------------------------------------|-------------------------------------------------------------------------------------------------|-------------------------------------------------------------------------------------------------|--|--|--|
| N⁰  | Ячейка                                                                    | Назначение                                                                                      | Заводская установка. Примечание                                                                 |  |  |  |
| 1   | -                                                                         | Регистрация радиореле                                                                           | Регистрация радиореле с помощью Кнопки Программирования<br>через устройство Призрак             |  |  |  |
| 2   |                                                                           | Проверка качества связи с радореле                                                              | Проверка качества связи с радиореле                                                             |  |  |  |
| 3   |                                                                           | Сброс регистрации                                                                               | Сброс регистрации радиореле                                                                     |  |  |  |
| 4   | Первое<br>радиореле                                                       | Настройка функции выхода 1 (Желт., Желт/черн.,<br>Желт/красн.) и (Зел., Зел/черн., Зел/красн.)  | Заводская установка – Проводная блокировка двигателя                                            |  |  |  |
| 5   | устройства                                                                | Настройка функции выхода 2 (Оранжевый/белый)                                                    | Выбор из табл. функции программируемых выходов устройства                                       |  |  |  |
| 6   | Призрак                                                                   | Настройка функции выхода 3 (Синий)                                                              | Призрак (см. техническое описание)                                                              |  |  |  |
| 7   | ]                                                                         | Чувствительность встроенного акселерометра                                                      | Заводская установка – 4. Диапазон от 1 – MIN до 8 – МАХ                                         |  |  |  |
| 8   |                                                                           | Режим повышенной скрытности ВТ-Реле                                                             | 1 – включено; 2 – выключено (заводская установка)                                               |  |  |  |
| 9   |                                                                           | Проверка качества связи с радиореле                                                             | Проверка качества связи с радиореле                                                             |  |  |  |
| 10  | Второе                                                                    | Сброс регистрации                                                                               | Сброс регистрации радиореле                                                                     |  |  |  |
| 11  | радиореле<br>в памяти                                                     | Настройка функции выхода 1 (Желт., Желт/черн.,<br>Желт/красн.) и (Зел., Зел/черн., Зел/красн.)  | Заводская установка – Проводная блокировка двигателя                                            |  |  |  |
| 12  | Призрак                                                                   | Настройка функции выхода 2 (Оранжевый/белый)                                                    | Выбор из табл. функции программируемых выходов устройства<br>Призрак (см. техническое описание) |  |  |  |
| 13  | (если уста-                                                               | Настройка функции выхода 3 (Синий)                                                              |                                                                                                 |  |  |  |
| 14  | новлено)                                                                  | Чувствительность встроенного акселерометра                                                      | Заводская установка – 4. Диапазон от 1 – MIN до 8 – MAX                                         |  |  |  |
| 15  |                                                                           | Режим повышенной скрытности ВТ-Реле                                                             | 1 – включено; 2 – выключено (заводская установка)                                               |  |  |  |
| 16  |                                                                           | Проверка качества связи с радиореле                                                             | Проверка качества связи с радиореле                                                             |  |  |  |
| 17  | Третье                                                                    | Сброс регистрации                                                                               | Сброс регистрации радиореле                                                                     |  |  |  |
| 18  | радиореле<br>в памяти                                                     | Настройка функции выхода 1 (Желт., Желт/черн., Желт/<br>красн.) и (Зел., Зел/черн., Зел/красн.) | Заводская установка – Проводная блокировка двигателя                                            |  |  |  |
| 19  | устроиства<br>Призрак                                                     | Настройка функции выхода 2 (Оранжевый/белый)                                                    | Выбор из табл. функции программируемых выходов устройства<br>Призрак (см. техническое описание) |  |  |  |
| 20  | (если уста-                                                               | Настройка функции выхода 3 (Синий)                                                              |                                                                                                 |  |  |  |
| 21  | новлено)                                                                  | Чувствительность встроенного акселерометра                                                      | Заводская установка – 4. Диапазон от 1 – MIN до 8 – МАХ                                         |  |  |  |
| 22  | Режим повышенной скрытности ВТ-Реле                                       |                                                                                                 | 1 – включено; <b>2 – выключено (заводская установка)</b>                                        |  |  |  |

## \_